## ブログ(Webサイト)管理ツールの説明

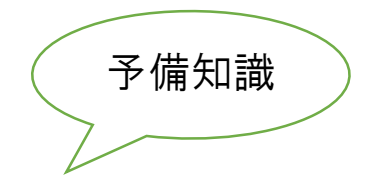

※インターネットを閲覧するソフトウェアーの事を別の呼び名でブラウザーと呼びます 代表的なブラウザーは、マイクロソフト製インターネットエクスプローラ(E)です (ほとんどのパソコン等に無償で組み込まれております)

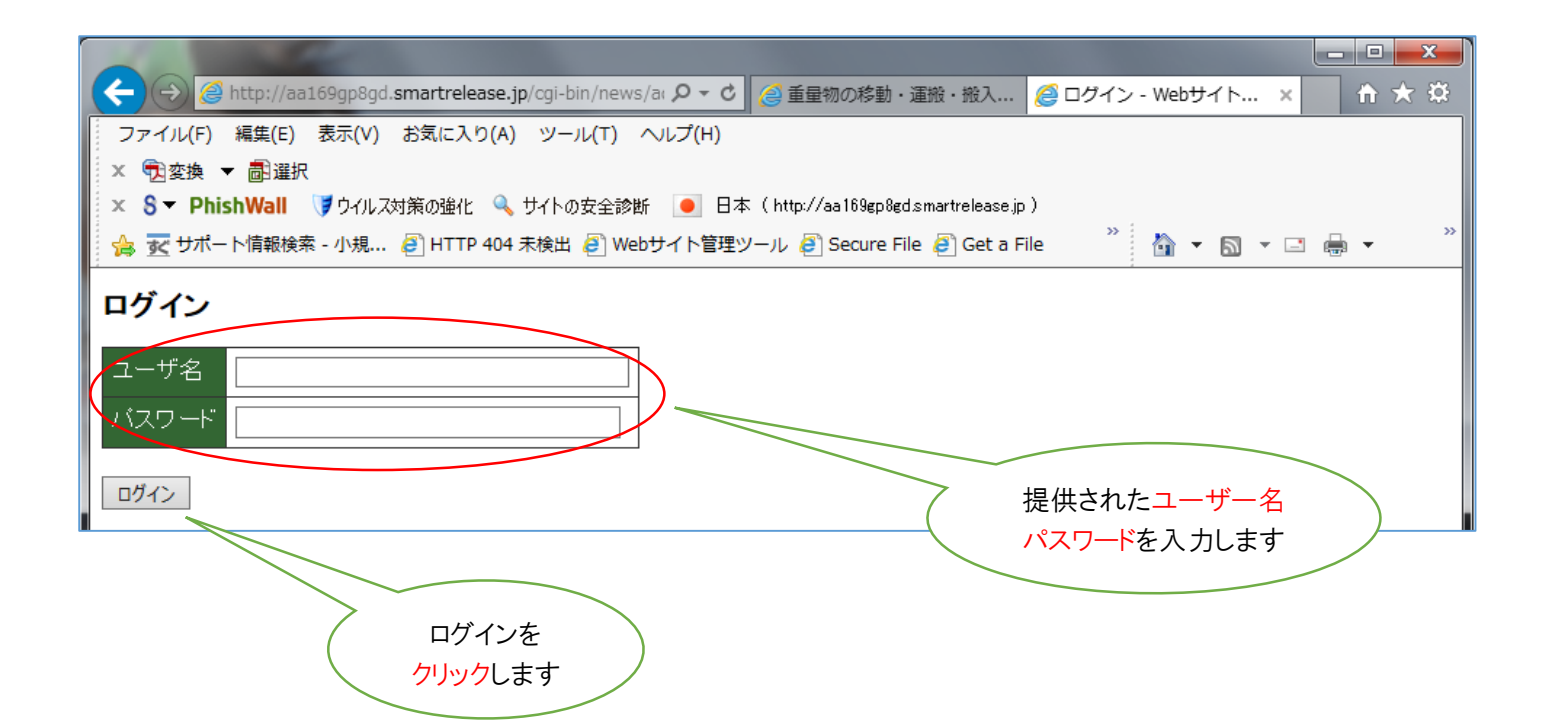

<ブログ公開の一連の流れ>

- 1、 管理画面にログインします。
- 2、 表示された画面で、新規登録・編集・削除等を行います。
- 3、 表示された画面で、必要項目を入力し確認画面で確認。
- 4、 確認した内容でよければ確定すると最初の画面へ戻ります。
- 5、 最後に再構築(テンプレート変更反映)をクリックします。
- 6、 再構築中の画面が消えると完了です。
- 7、 作業を終了する時は必ずログイン画面へ戻します。

※次ページからサンプル画面にて説明します。

## <ログインが成功すると次の画面が表示されます>

|                                                                       | and the second second se |                                           | _ 0 _ X      |  |  |  |  |
|-----------------------------------------------------------------------|----------------------------------------------------------------------------------------------------|-------------------------------------------|--------------|--|--|--|--|
| (←) ⊘                                                                 | http://aa169gp8gd. <b>smartrelease.jp</b> /cgi-bin/ne                                                                                                    | ws/a: P - C 0 ブログ管理ツール ×                  | <b>n</b> ★ ☆ |  |  |  |  |
| ファイル(F)                                                               | 編生<br>(A) ツール(T)                                                                                                    | へレプ(H)                                    |              |  |  |  |  |
| × <sub>国変換</sub> 新規登録の                                                |                                                                                                    |                                           |              |  |  |  |  |
| × 8▼ Phù                                                              | 場合にクリックサイトの安全部                                                                                                    | 诊断 🧕 日本(http://aa169gp8gdsmartrelease.jp) | _ »          |  |  |  |  |
| 🚖 🖲 Monotz → 「「報検索 - 小規 🍏 Apple 🕲 test site 🕲 Webサイト管理ツール 🏠 ▼ 🖾 ▼ 🖃 ▼ |                                                                                                    |                                           |              |  |  |  |  |
| ブログを理ツ                                                                | ール                                                                                                    | 旺友の修正の                                    |              |  |  |  |  |
| 新規登録 一員                                                               | 該最新に更新 編集結果をチェック: [ <u>全一覧このペーシ</u>                                                                                                    |                                           |              |  |  |  |  |
| 16件中 1-10 を表                                                          | 示 次 最後                                                                                                    |                                           |              |  |  |  |  |
| 1 2                                                                   |                                                                                                    |                                           |              |  |  |  |  |
| 日付                                                                    | タイトル                                                                                                    | 編集 削除 順番                                  |              |  |  |  |  |
| 2014/10/16 (木)                                                        | 公開タイトル欄<br>                                                                                                    | 編集 削除 上へ 下へ                               |              |  |  |  |  |
| 2014/09/30 (火)                                                        | ブログ最終チェック< >                                                                                                    |                                           |              |  |  |  |  |
| 2014/09/29 (月)                                                        | burogutesutoブログテスト「「「「「「「」」」」」」」                                                                                                    |                                           |              |  |  |  |  |
| 2014/09/29 (月)                                                        | ブログテスト<<<< >>>>>                                                                                                    |                                           |              |  |  |  |  |
| 2014/09/26 (金)                                                        | - プログ調整5                                                                                                    |                                           |              |  |  |  |  |
| 2014/09/26 (金)                                                        |                                                                                                    |                                           |              |  |  |  |  |
| 2014/09/26 (金)                                                        |                                                                                                    |                                           |              |  |  |  |  |
| 2014/09/26 (金)                                                        |                                                                                                    |                                           |              |  |  |  |  |
| 2014/09/26 (金)                                                        | フログテスト(冉調整)1                                                                                                    |                                           |              |  |  |  |  |
| 2014/09/26 (金)                                                        |                                                                                                    |                                           |              |  |  |  |  |
|                                                                       |                                                                                                    |                                           |              |  |  |  |  |
| 次 取15                                                                 |                                                                                                    |                                           |              |  |  |  |  |
|                                                                       | N変更反映)                                                                                                    |                                           |              |  |  |  |  |
|                                                                       | HI #                                                                                                    |                                           |              |  |  |  |  |
|                                                                       |                                                                                                    |                                           |              |  |  |  |  |
| <b>削陈時にクリック</b> 9 る場合にクリック                                            |                                                                                                    |                                           |              |  |  |  |  |
|                                                                       |                                                                                                    |                                           |              |  |  |  |  |
|                                                                       |                                                                                                    |                                           |              |  |  |  |  |
|                                                                       |                                                                                                    |                                           |              |  |  |  |  |
| (                                                                     | ページ切り替え                                                                                                    |                                           |              |  |  |  |  |
| (                                                                     | 、 に使用します ノ                                                                                                    |                                           |              |  |  |  |  |
|                                                                       |                                                                                                    |                                           |              |  |  |  |  |
|                                                                       |                                                                                                    |                                           |              |  |  |  |  |

◆次ページへ

## <表示されている画面は新規登録の画面です>

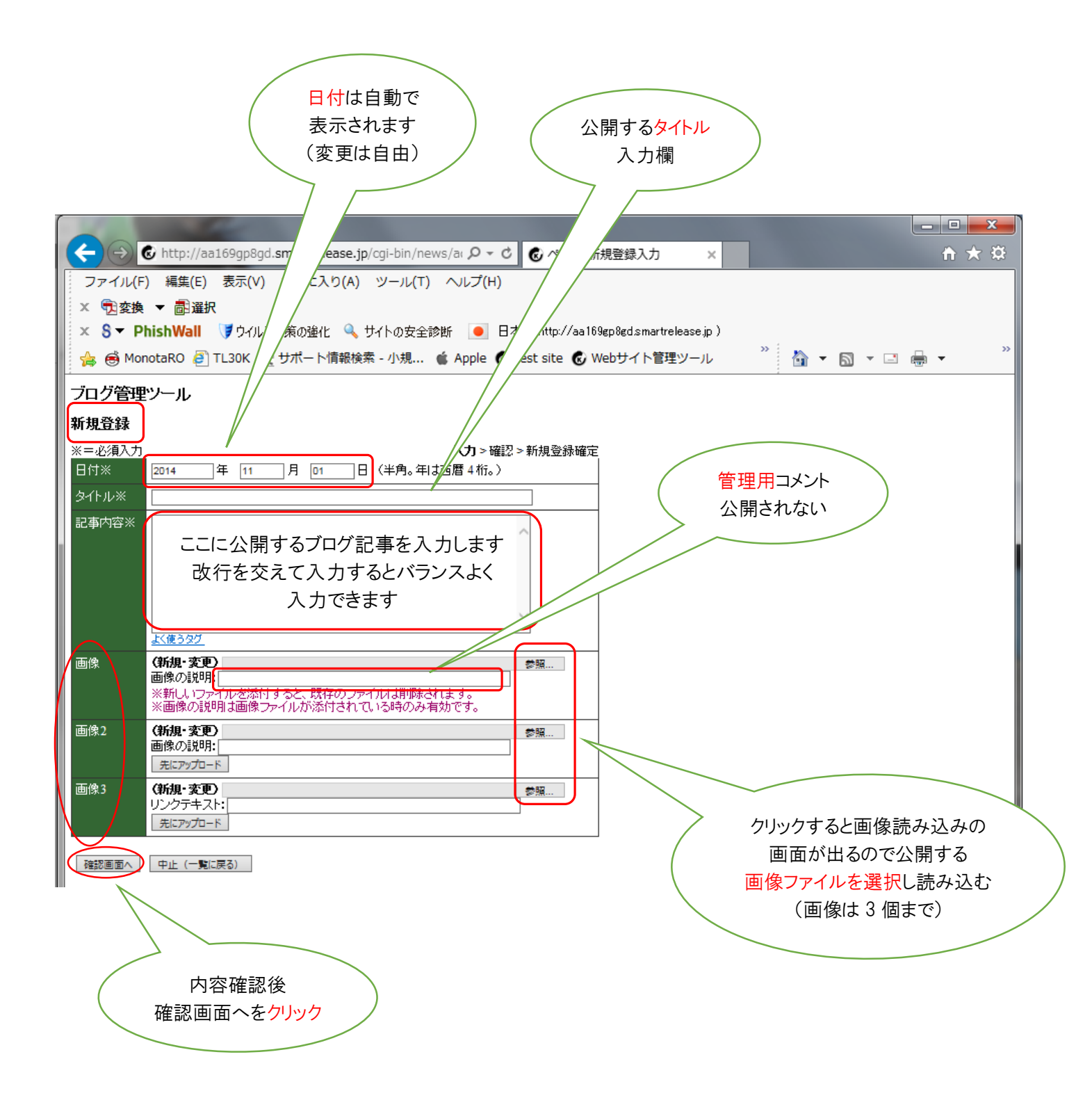

※入力が完了したら、次ページの画面を表示します。

◆次ページへ

|                                                                                      | and a second second sec |  |              |  |  |  |  |  |
|--------------------------------------------------------------------------------------|----------------------------------------------------------------------------------------------------|--|--------------|--|--|--|--|--|
| (←) ⊕                                                                                | 🕼 http://aa169gp8gd. <b>smartrelease.jp</b> /cgi-bin/news/ai 🔎 🛛 🕑 🧟 ページ 編集入力 🛛 🗙                                                                                                    |  | <b>↑</b> ★ ₿ |  |  |  |  |  |
| ファイル(F) 編集(E) 表示(V) お気に入り(A) ツール(T) ヘルプ(H)                                           |                                                                                                    |  |              |  |  |  |  |  |
| × 🔁変換                                                                                | ▼ 圖 選択                                                                                                    |  |              |  |  |  |  |  |
| × S▼ PhishWall ブウイルス対策の強化 🔍 サイトの安全診断 🦲 日本(http://aa169gp8gd.smartrelease.jp)         |                                                                                                    |  |              |  |  |  |  |  |
| 🔓 🗟 MonotaRO 🖉 TL30K 😿 サポート情報検索 - 小規 🧯 Apple 🕲 test site 🕲 Webサイト管理ツール 🍡 🏠 🔻 🖾 💌 🖶 💌 |                                                                                                    |  |              |  |  |  |  |  |
| ブログ管理                                                                                | ピソール                                                                                                    |  |              |  |  |  |  |  |
| 編集                                                                                   |                                                                                                    |  |              |  |  |  |  |  |
| ※=必須入力                                                                               |                                                                                                    |  |              |  |  |  |  |  |
| ロロ※<br>タイトル※                                                                         |                                                                                                    |  |              |  |  |  |  |  |
| 2 17 72 MAR 2010 2 11 72 74 75 75 75 75 75 75 75 75 75 75 75 75 75                   |                                                                                                    |  |              |  |  |  |  |  |
|                                                                                      | ブログ記事棚<br>{({ <b style="color: red;">ブログ記事欄</b> ))}                                                                                                    |  |              |  |  |  |  |  |
|                                                                                      | テスト記事テスト記事テスト記事テスト記事テスト記事テスト記事テスト記事テ<br>スト記事テスト記事テスト記事                                                                                                    |  |              |  |  |  |  |  |
|                                                                                      |                                                                                                    |  |              |  |  |  |  |  |
|                                                                                      | よく使うタグ                                                                                                    |  |              |  |  |  |  |  |
| 画像                                                                                   |                                                                                                    |  |              |  |  |  |  |  |
|                                                                                      | (161 ing)                                                                                                    |  |              |  |  |  |  |  |
|                                                                                      | (新規·変更) 参照                                                                                                    |  |              |  |  |  |  |  |
|                                                                                      | 画像の説明:「点呼<br>※新しいファイルを添付すると、既存のファイルは削除されます。                                                                                                    |  |              |  |  |  |  |  |
| 両換つ                                                                                  | ※画像の説明は画像ファイルが添付されている時のみ有効です。                                                                                                    |  |              |  |  |  |  |  |
| <b>W</b>   <b>X</b> 2                                                                |                                                                                                    |  |              |  |  |  |  |  |
|                                                                                      | (b3-2_kouji.jpg)                                                                                                    |  |              |  |  |  |  |  |
|                                                                                      | (初後) <u>多</u> 風…<br>画像の説明:                                                                                                    |  |              |  |  |  |  |  |
| 画像3                                                                                  |                                                                                                    |  |              |  |  |  |  |  |
|                                                                                      | ●添付 ○削除<br>(bl. garage ing)                                                                                                    |  |              |  |  |  |  |  |
|                                                                                      | (新規·変更) 参照                                                                                                    |  |              |  |  |  |  |  |
|                                                                                      | リンクテキスト:                                                                                                    |  |              |  |  |  |  |  |
|                                                                                      |                                                                                                    |  |              |  |  |  |  |  |
| 確認画面へ                                                                                | 中止(一覧に戻る)                                                                                                    |  |              |  |  |  |  |  |
|                                                                                      |                                                                                                    |  |              |  |  |  |  |  |
|                                                                                      |                                                                                                    |  |              |  |  |  |  |  |
|                                                                                      |                                                                                                    |  |              |  |  |  |  |  |
| (                                                                                    |                                                                                                    |  |              |  |  |  |  |  |
| 唯認画面へをクリック                                                                           |                                                                                                    |  |              |  |  |  |  |  |
|                                                                                      |                                                                                                    |  |              |  |  |  |  |  |
|                                                                                      |                                                                                                    |  |              |  |  |  |  |  |
|                                                                                      |                                                                                                    |  |              |  |  |  |  |  |

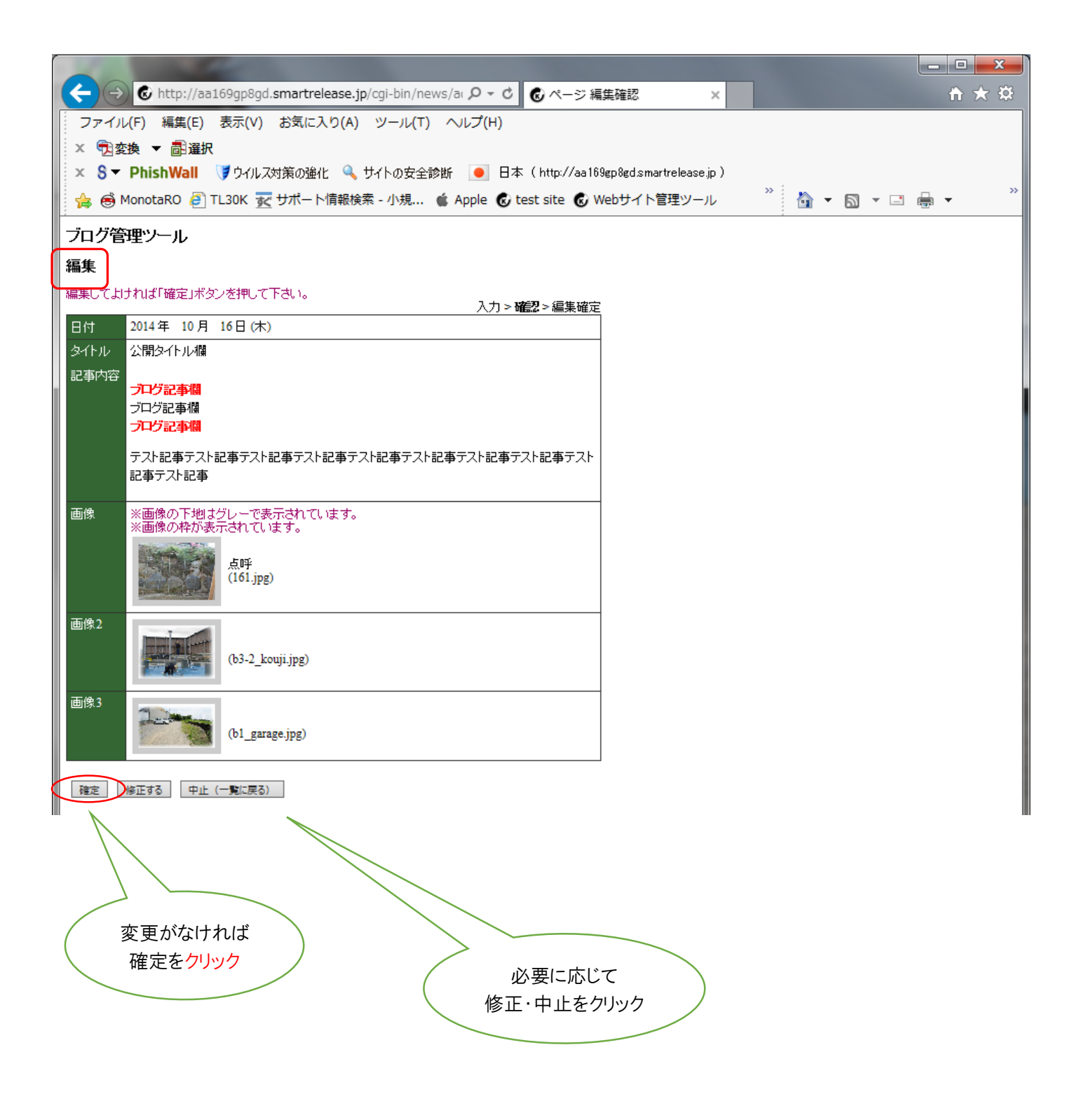

## ※この状態ではまだホームページには反映されません

|                                                                                        | Contraction of the local division of the local division of the loc |                             | X    |  |  |  |  |
|----------------------------------------------------------------------------------------|----------------------------------------------------------------------------------------------------|-----------------------------|------|--|--|--|--|
| (←) €                                                                                  | http://aa169gp8gd. <b>smartrelease.jp</b> /cgi-bin/nev                                                                                                    | ews/ar P - C 0 ブログ管理ツール × 1 | ★ \$ |  |  |  |  |
| ファイル(F) 編集(E) 表示(V) お気に入り(A) ツール(T) ヘルプ(H)                                             |                                                                                                    |                             |      |  |  |  |  |
| × 1 2 変換 ▼  ■ 選択                                                                       |                                                                                                    |                             |      |  |  |  |  |
| × S ▼ PhishWall ぼウイルス対策の強化 🔍 サイトの安全診断 🦲 日本(http://aa169gp8gd.smartrelease.jp)          |                                                                                                    |                             |      |  |  |  |  |
| 🙀 😸 MonotaRO 🖉 TL30K 😿 サポート情報検索 - 小規 🧯 Apple 🕲 test site 🕲 Webサイト管理ツール 🦷 🏠 🔻 🖾 👻 🚍 🖶 👻 |                                                                                                    |                             |      |  |  |  |  |
| ブログ管理ツ                                                                                 | ール                                                                                                    |                             |      |  |  |  |  |
| 新規登録 一覧                                                                                | を最新に更新 編集結果をチェック: [全一覧二のページ                                                                                                    | ·ジ] [全一覧トップ] (短い一覧] [RSS]   |      |  |  |  |  |
| 編集が完了しまし                                                                               | た。編集結果をチェックして下さい。                                                                                                    |                             |      |  |  |  |  |
| 16件中 1-10 を表示 次 最後                                                                     |                                                                                                    |                             |      |  |  |  |  |
|                                                                                        | <i>አշ</i> ኑ μ.                                                                                                    | 行生 当版全 顺序                   |      |  |  |  |  |
| 2014/10/16(本)                                                                          | ショール                                                                                                    |                             |      |  |  |  |  |
| 2014/09/30 (火)                                                                         | - ブログ最終チェック< >                                                                                                    |                             |      |  |  |  |  |
| 2014/09/29 (月)                                                                         | burogutesutoブログテスト「「「「「「「」」」」」」」                                                                                                    |                             |      |  |  |  |  |
| 2014/09/29(月)                                                                          |                                                                                                    | 福葉    削除    上へ  下へ          |      |  |  |  |  |
| 2014/09/26 (金)                                                                         | ブログ調整5                                                                                                    |                             |      |  |  |  |  |
| 2014/09/26(金)                                                                          | プログテスト4                                                                                                    |                             |      |  |  |  |  |
| 2014/09/26 (金)                                                                         | ブログテスト再調整3                                                                                                    | 編集 削除 上へ 下へ                 |      |  |  |  |  |
| 2014/09/26(金)                                                                          | ブログテスト再調整2                                                                                                    | 編集 削除 上へ 下へ                 |      |  |  |  |  |
| 2014/09/26 (金)                                                                         | ブログテスト(再調整)1                                                                                                    | 福業 削除 上へ 下へ                 |      |  |  |  |  |
| 2014/09/26(金)                                                                          | ブログテスト終盤                                                                                                    | 福業 削除 上へ 下へ                 |      |  |  |  |  |
| 1 2                                                                                    |                                                                                                    |                             |      |  |  |  |  |
| 次最後                                                                                    |                                                                                                    |                             |      |  |  |  |  |
| 再構築(テンプレート                                                                             | 変更反映)                                                                                                    |                             |      |  |  |  |  |
|                                                                                        |                                                                                                    |                             |      |  |  |  |  |
|                                                                                        |                                                                                                    |                             |      |  |  |  |  |
|                                                                                        |                                                                                                    |                             |      |  |  |  |  |
|                                                                                        |                                                                                                    |                             |      |  |  |  |  |
|                                                                                        |                                                                                                    |                             |      |  |  |  |  |
|                                                                                        | (                                                                                                    | 再構染をクリックすると                 |      |  |  |  |  |
| ノロクベーンへ反映されます                                                                          |                                                                                                    |                             |      |  |  |  |  |
| (回豚の谷里により、シンローには回ルルルの物ロルのりよう)                                                          |                                                                                                    |                             |      |  |  |  |  |
|                                                                                        |                                                                                                    |                             |      |  |  |  |  |
|                                                                                        |                                                                                                    |                             |      |  |  |  |  |

※OS及びブラウザの種類によってブラウザ全体のデザインは変わります。

<登録したブログが反映されると下記のページに表示されます>

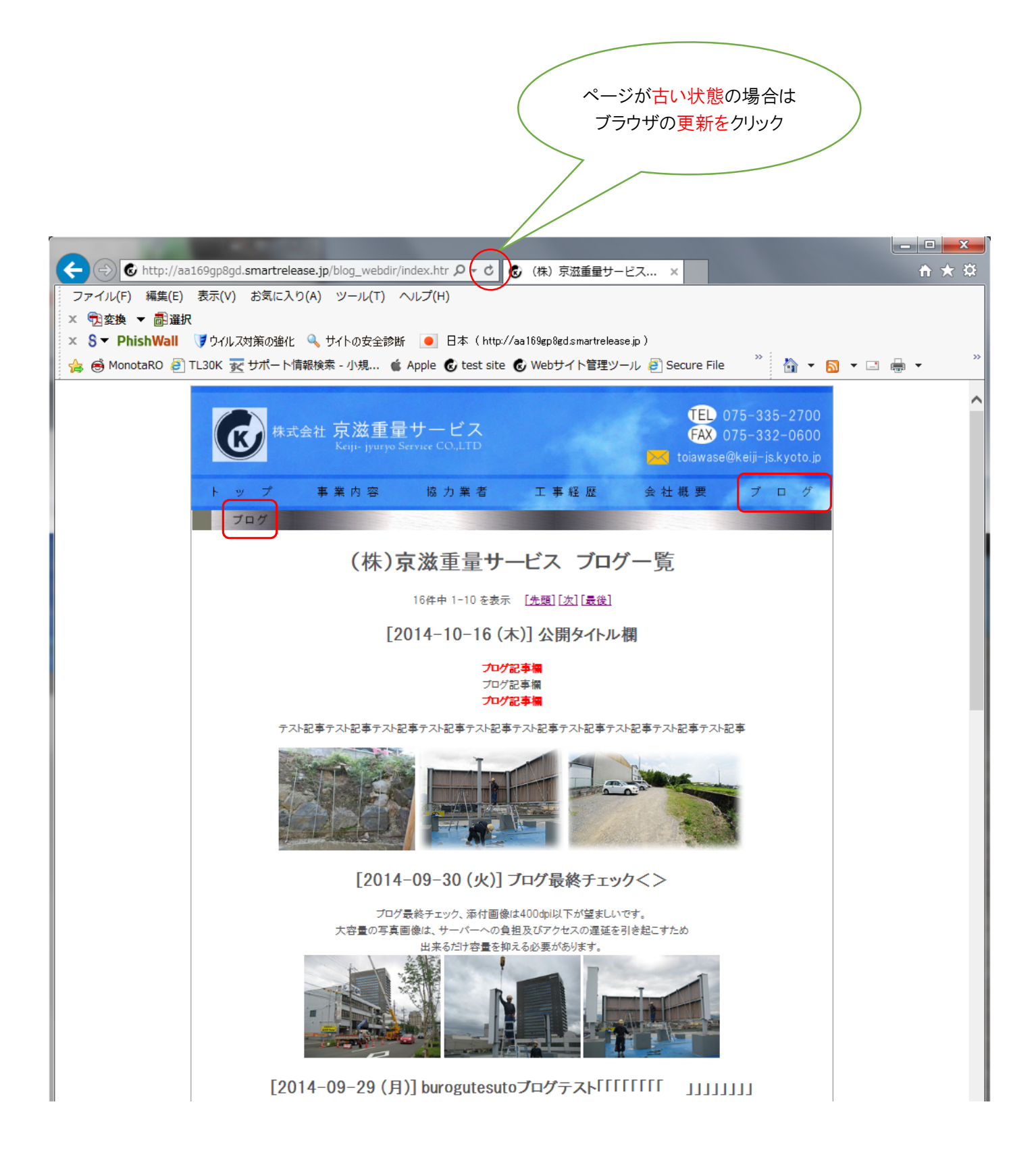

※ブラウザのキャッシュ機能が働いてページに反映されていない場合は、更新が必要です。 (表示速度を上げるためコンピュータ内に情報を記録しておいて同じ情報を表示する場合はコンピュータ内部から読み込む機能)

◆最終ページ◆